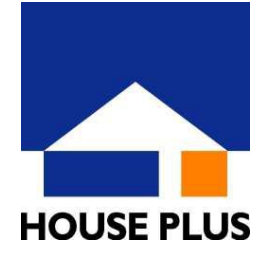

## グリーン住宅ポイント対象住宅証明書 電子(ポータル)のご申請方法

この度、グリーン住宅ポイント対象住宅証明書の発行につきまして、電子(ポータルサイト)によるご申請の受付を開始いたしました。(※戸建の物件に限ります。) 24時間申請可能、申請書類の送付が不要、進捗状況が一目で分かる便利な電子申請をぜひご利用下さい。 ※共同住宅のご申請物件については、電子申請ではなく紙申請にて承ります。別途ご相談下さい。

## ご申請は、以下の手順でお願いします

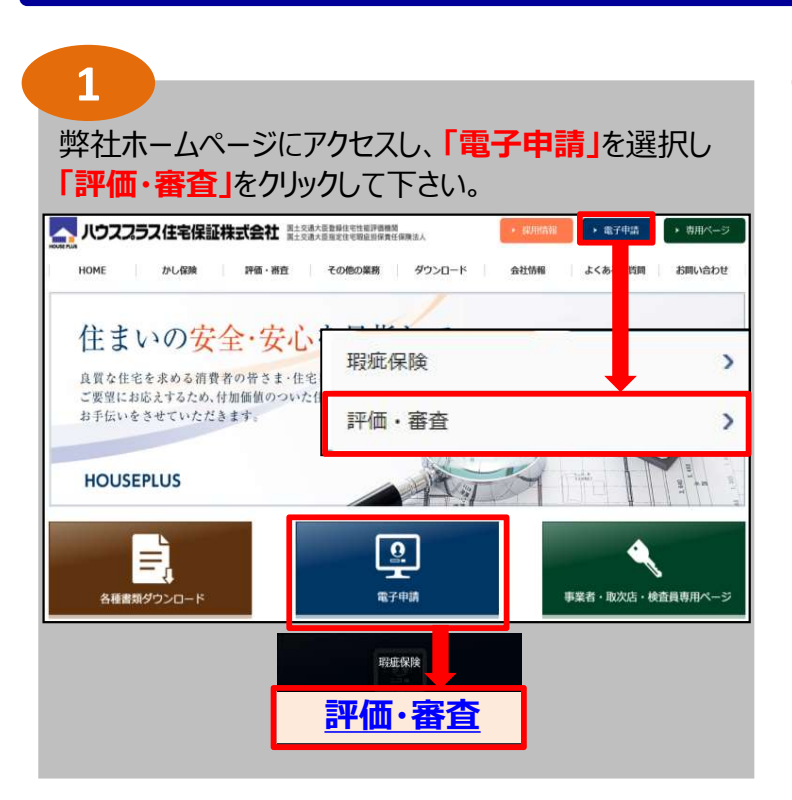

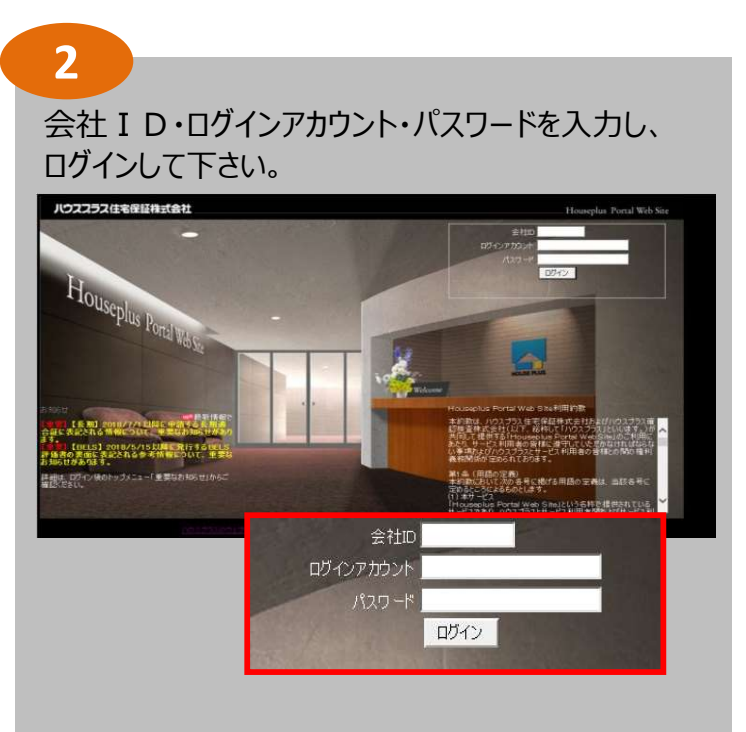

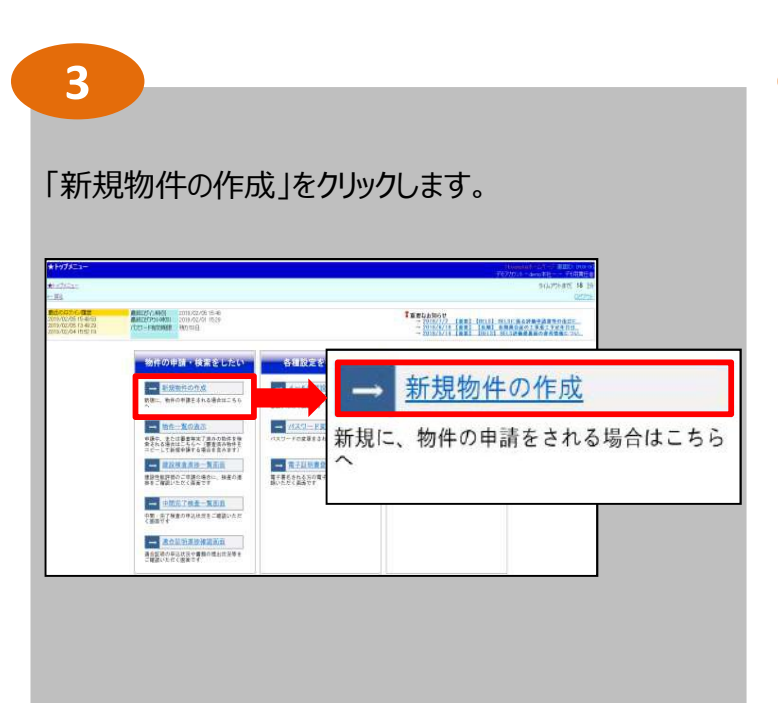

4

○ 保険同等検査サービス

ハウスプラス住宅保証サービスのグリーン住宅ポイント を選択し「次へ」をクリックして下さい。 0 1428 107 サービス 的件信用 メール相信 和件信和 入力 田田 アップロード サービス選択 ハウスプラス確認検査サービス O ISSTER ○低炭素建築物サービス ()建築確認 ○時時時間マスタから追加 () 長期借点

・禁屋計算を行っている建築物

○建築確認(構造計算書付)

○ファイルサービス
 ・電話目書 (時間の)現目) を行っている建築物
 ・電話目書 (時間の)現目) を行っている建築物
 ・電話目書 (時間の)現目) を行っている建築物
 ・電話目書 (時間の)現目) を行っている建築物
 ・電話目書 (時間の)現目) を行っている建築物
 ・電話目書 (時間の)現目) を行っている建築物
 ・電話目書 (時間の)現目) を行っている建築物
 ・電話目書 (時間の)現目) を行っている建築物
 ・電話目書 (時間の)現日) を行っている建築物
 ・電話目書 (時間の)現日) を行っている建築物
 ・電話目書 (時間の)現日) を行っている建築物
 ・電話目書 (時間の)現日) を行っている建築物
 ・電話目書 (時間の)現日) を行っている建築物
 ・電話目書 (時間の)現日) を行っている建築物
 ・電話目書 (時間の)見) を行っている建築物
 ・電話目書 (時間の)見) を行っている建築物
 ・電話目書 (時間の)目) を行っている建築物
 ・電話目書 (時間の)目) を行っている建築物
 ・電話目書 (時間の)目) を行っている建築物
 ・電話目書 (時間の)目) を行っている建築物
 ・電話目書 (時間の)目) を行っている建築物
 ・電話目書 (時間の)目) を行っている建築物
 ・電話目書 (時間の)目) を行っている建築物
 ・電話目書 (時間の)目) を行っている建築物
 ・電話目書 (時間の)目) を行っている建築物
 ・電話目書 (時間の)目) を行っている建築物
 ・
 ・
 ・
 ・
 ・
 ・
 ・
 ・
 ・
 ・
 ・
 ・
 ・
 ・
 ・
 ・
 ・
 ・
 ・
 ・
 ・
 ・
 ・
 ・
 ・
 ・
 ・
 ・
 ・
 ・
 ・
 ・
 ・
 ・
 ・
 ・
 ・
 ・
 ・
 ・
 ・
 ・
 ・
 ・
 ・
 ・
 ・
 ・
 ・
 ・
 ・
 ・
 ・
 ・
 ・
 ・
 ・
 ・
 ・
 ・
 ・
 ・
 ・
 ・
 ・
 ・
 ・
 ・
 ・

無断転載·複製禁止

O BELSサービス

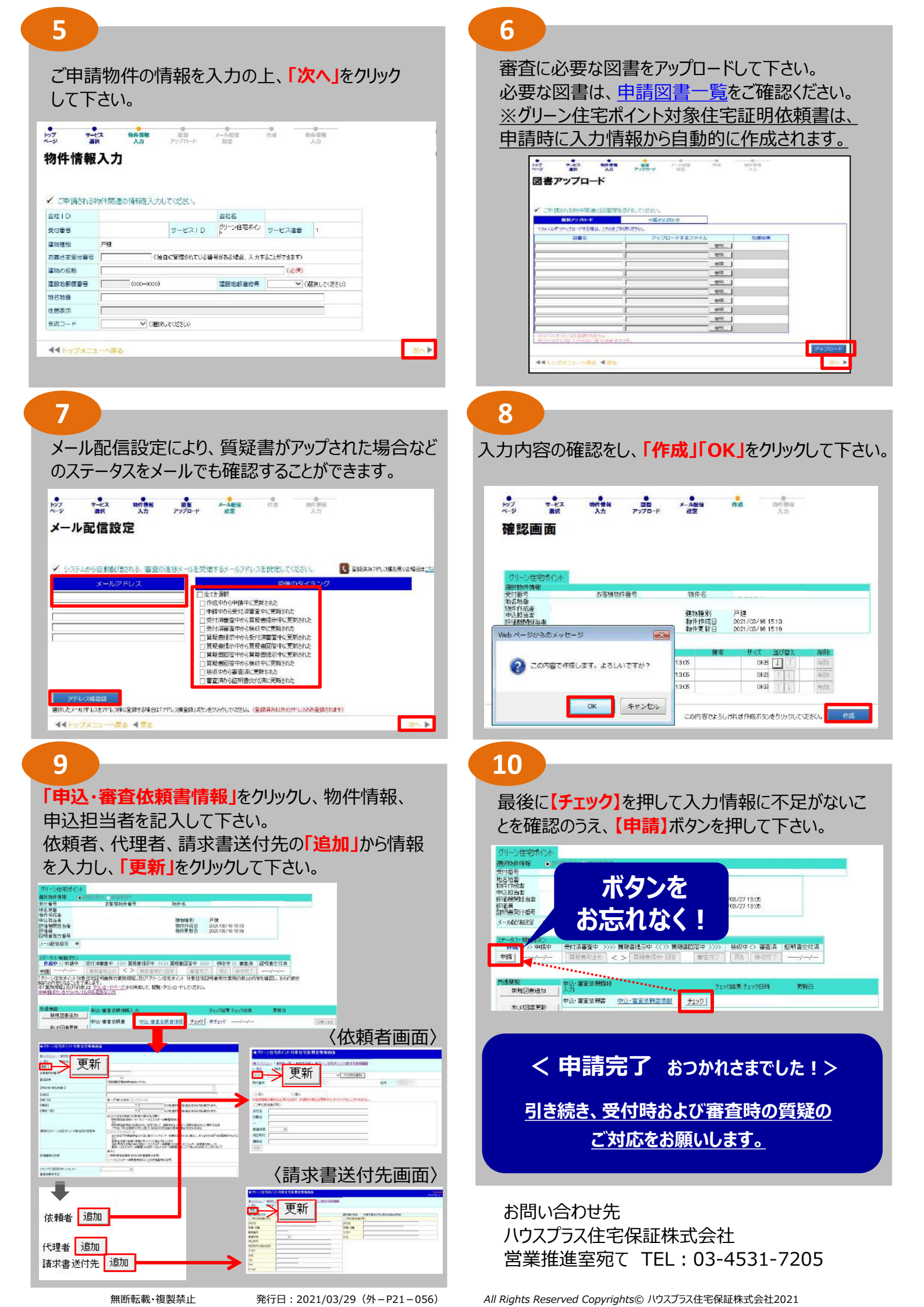